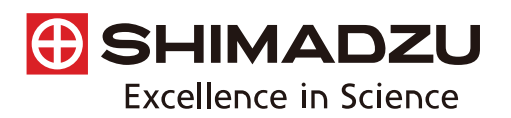

Application

No.A522A

News

光吸収分析 Spectrophotometric Analysis

# EDX-FTIR 統合解析ソフトウェア EDXIR-Analysis を用いた異物分析

Contaminants Analysis Using EDXIR-Analysis Software

異物が発生した際は、速やかに異物を同定し、その発生原 因を突き止め、対策することが重要です。異物の同定には、 蛍光 X 線分析装置(EDX)とフーリエ変換赤外分光光度計 (FTIR)が非常に有効です。これらを複合的に用いることで 元素情報と化合物情報を簡便に得ることができます。しかし、 両データを総合的に判断し、異物を同定する過程では、多く の経験や知見が不可欠です。

今回,当社が開発した EDXIR-Analysis は,実試料を用い たデータベースと島津のノウハウを集積した,異物を高精度 で同定するための専用ソフトウェアです。ここでは,その機 能や特長を活かした異物分析の事例をご紹介します。

S. Iwasaki

#### EDXIR-Analysis EDXIR-Analysis Software

EDXIR-Analysis には、EDX と FTIR 両機種で分析した 485 点 の豊富なデータで構成される異物ライブラリ\* が収録されてい ます。純品のデータのみを収録した市販のライブラリとは異な り、実際に異物として捕集された試料(水道事業体,食品会社 ご提供)や、パッキン等混合物を集めたデータベースであるた め、検索精度が大幅に向上しています。EDX の定性プロファイ ルと定量分析結果,FTIR の赤外スペクトル(1回反射 ATR 測定)、 そして、両データから推定される定性結果が登録されています。 さらに、試料の詳細情報として、写真、色、形状、硬さ、金属 光沢の有無などの記載もあります。また従来のライブラリは英 語表記が主流ですが、本ライブラリは日本語表記されており、 非常にわかりやすくなっています。

EDXIR-Analysis のトップ画面を Fig.1 に示します。

EDX と FTIR それぞれで取得した二種類のデータを用いて統 合解析を行う場合は①を, EDX または FTIR で取得した単一の データを用いて解析を行う場合は②または③を選択します。そ の後は画面にしたがって,分析データを読み込むだけで解析が 完了します。

次に, 統合解析のフローチャートを Fig. 2 に示します。 EDXIR-Analysis は, X 線の散乱線強度を利用して, 測定した試 料の材質を無機物, 混合物 (無機物と有機物), 有機物の3種 類に大別します。その後, 独自のアルゴリズムを用いて総合 的な解析を行います。測定した試料のデータがライブラリデー タと一致しない場合は, 新たにそのデータを登録することで 独自のデータベースを蓄積できるため, 検索精度がさらに向 上します。

EDXIR-Analysis を用いて,3点の異物の分析を行いました。 装置および分析条件をTable1に示します。

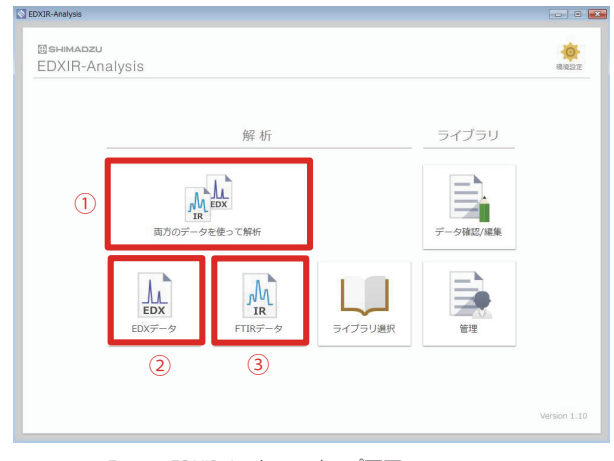

Fig. 1 EDXIR-Analysis のトップ画面 Initial Screen of EDXIR-Analysis Software

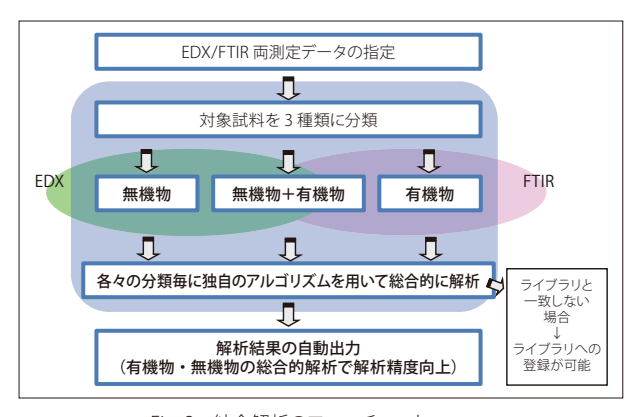

Fig. 2 統合解析のフローチャート Flowchart of Synthetic Analysis

| Table 1 | 装置および分析条件                             |
|---------|---------------------------------------|
|         | Instruments and Analytical Conditions |

|                      | [FTIR]                                                    |
|----------------------|-----------------------------------------------------------|
| Instruments : If     | RAffinity-1S, MIRacle10<br>Germanium prism/Diamond prism) |
| Resolution : 4       | - cm <sup>-1</sup>                                        |
| Accumulation : 4     | .0                                                        |
| Apodization : H      | lapp-Genzel                                               |
| Detector : D         | DLATGS                                                    |
|                      | [EDX]                                                     |
| Instrument           | : EDX-8000                                                |
| X-ray Tube           | : Rh target                                               |
| Voltage / Current    | : 15 kV (C-Sc, S-K), 50kV (Ti-U) / Auto                   |
| Atmosphere           | : Vacuum                                                  |
| Measurement Diameter | :1 mm φ / 3 mm φ                                          |
| Integration Time     | : 100 sec/ch                                              |

<sup>\*</sup>FTIR をご使用の場合は,FTIR 解析ソフトウェア LabSolutionsIR で 異物ライブラリをご使用いただくこともできます。EDX のデータは PDF ファイルで確認することができます。

#### Application No.A522A News

## ■異物分析① 統合解析

Contaminant Analysis ① Synthetic Analysis

定期的な清掃の際に,水道蛇口フィルタに異物 A が捕集 されました。異物 A の画像を Fig. 3 に示します。

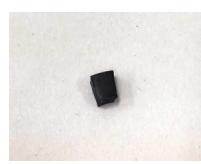

Fig. 3 異物 A の画像 Image of Contaminant A

異物 A は,有機系と無機系両方の成分を含む可能性があるため,EDX と FTIR による分析を行い,EDXIR-Analysis を 用いて解析しました。 まず, EDX データ画面のプロファイルとヒットリストを Fig. 4 に示します。画面構成は下記の通りです。 ① 対象データとヒットデータの元素含有量(EDX) ② 対象データとヒットデータのプロファイル(EDX) ③ 対象データとヒットデータの画像 ④ ヒットリスト(EDX/FTIR) ⑤ ヒットデータの詳細(EDX/FTIR) ⑥ 対象データの詳細(EDX/FTIR)

なお,対象データは実試料の分析結果,ヒットデータはラ イブラリでヒットしたデータを指します。

「EDX 写真」ボタン (Fig. 4 の③) を選択すると, Fig. 5 に示す通り, 対象データとヒットデータの画像を確認できま す。また, ヒットデータ1位の「詳細」ボタン (Fig. 4 の⑤) を選択すると, Fig. 6 に示す通り, 試料情報の閲覧画面が表 示されます。ヒットリストの1位は, 炭酸カルシウムとステ アリン酸亜鉛を含有するアクリロニトリルーブタジエンゴム (NBR) です。一致度は0~1の範囲で, 数値が大きいほど, 対象データとヒットデータがよく類似していることを示しま す。今回は 0.9299 と良好な結果が得られました。

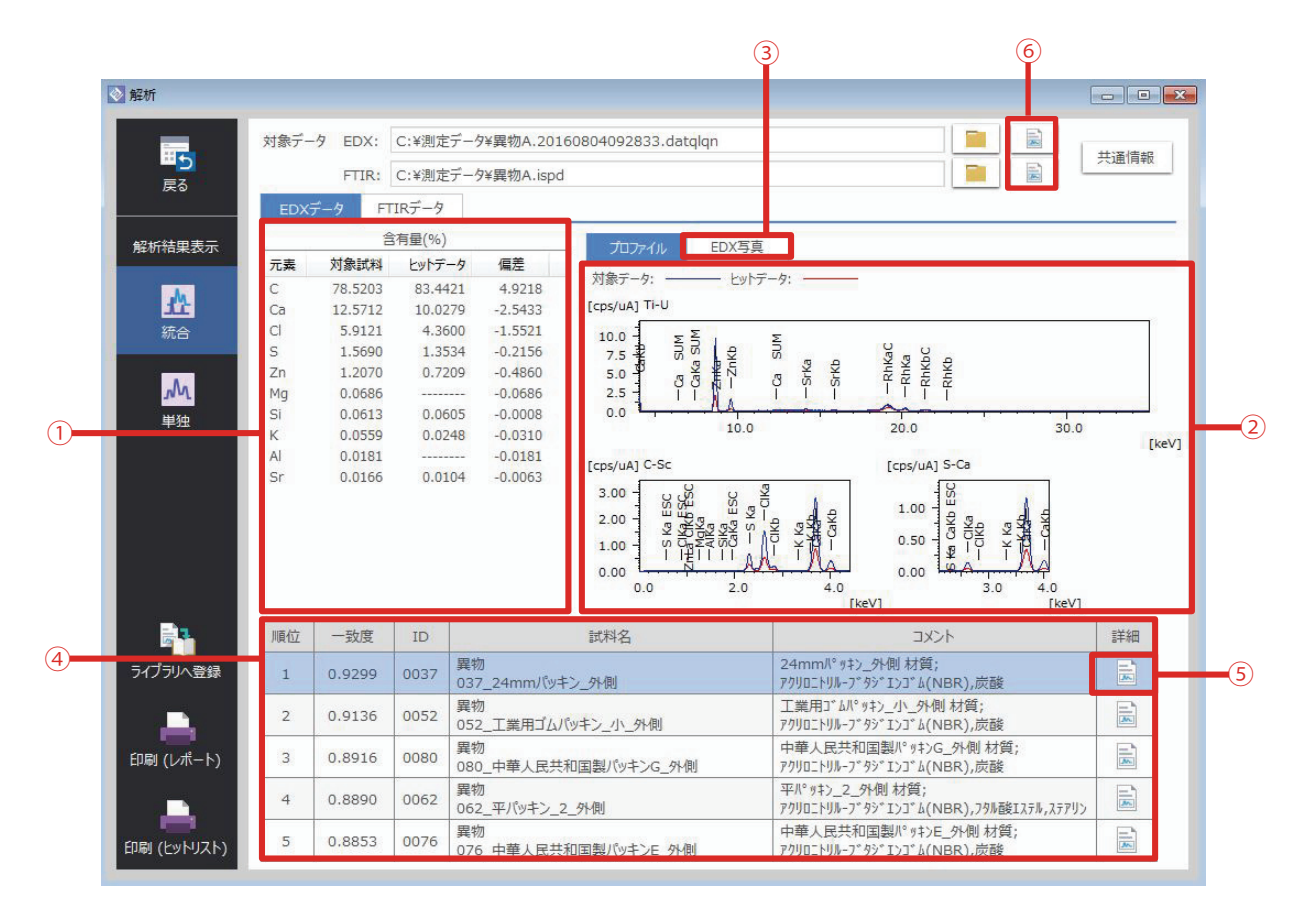

Fig. 4 EDX プロファイルとヒットリスト EDX Profiles and Hitlist

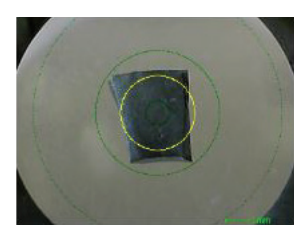

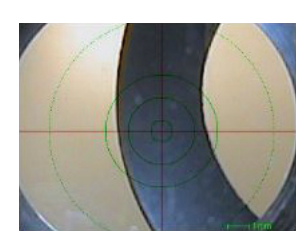

Fig. 5 対象データ(左) とヒットデータ(右)の画像 Images of Sample (Left) and Hit Data (Right)

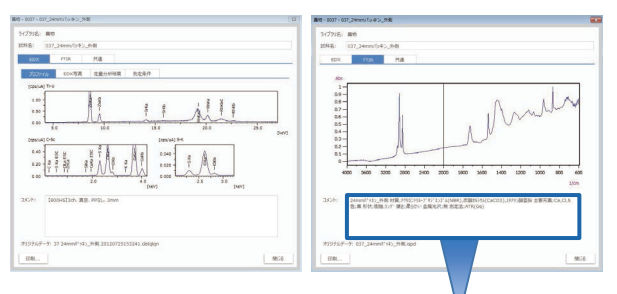

 ヒットデータ情報(順位1位)
24 mmパッキン\_外側 材質;アクリロニトリルーブタジエンゴム (NBR),炭酸カルシウム(CaCO3),ステアリン酸亜鉛 主要元素;Ca,Cl,S 色;黒 形状;樹脂,リング 硬さ;柔らかい 金属光沢;無 測定法;ATR (Ge)

> Fig. 6 ヒットデータの詳細情報 Detail of Hitlist

なお, FTIR データ画面の赤外スペクトルとヒットリスト を Fig. 7 に示します。画面構成は下記の通りです。

① 対象データとヒットデータのスペクトル(FTIR)
②「ライブラリへ登録」ボタン
③「印刷」ボタン

前述の結果から, EDX と FTIR の統合解析により, 異物 A はヒットリスト 1 位のパッキンとよく類似していることが分かりました。

②「ライブラリへ登録」ボタンを選択すると、対象データを簡単にライブラリ登録できるため、独自のデータベース(ユーザーライブラリ)を蓄積することができます。データファイルだけでなく、試料の画像ファイルや PDF 形式の文書ファイルの登録もできます。そのため、各種データを紐付けて電子ファイルとして保管する場合にも有効です。

また,③「印刷」ボタンを選択すると,Fig.8に示す通り, 簡単に印刷レポートができます。定型テンプレートのほか, Word 形式で保存することも可能です \*\*。

\*\*Microsoft 社の office をインストールする必要があります。

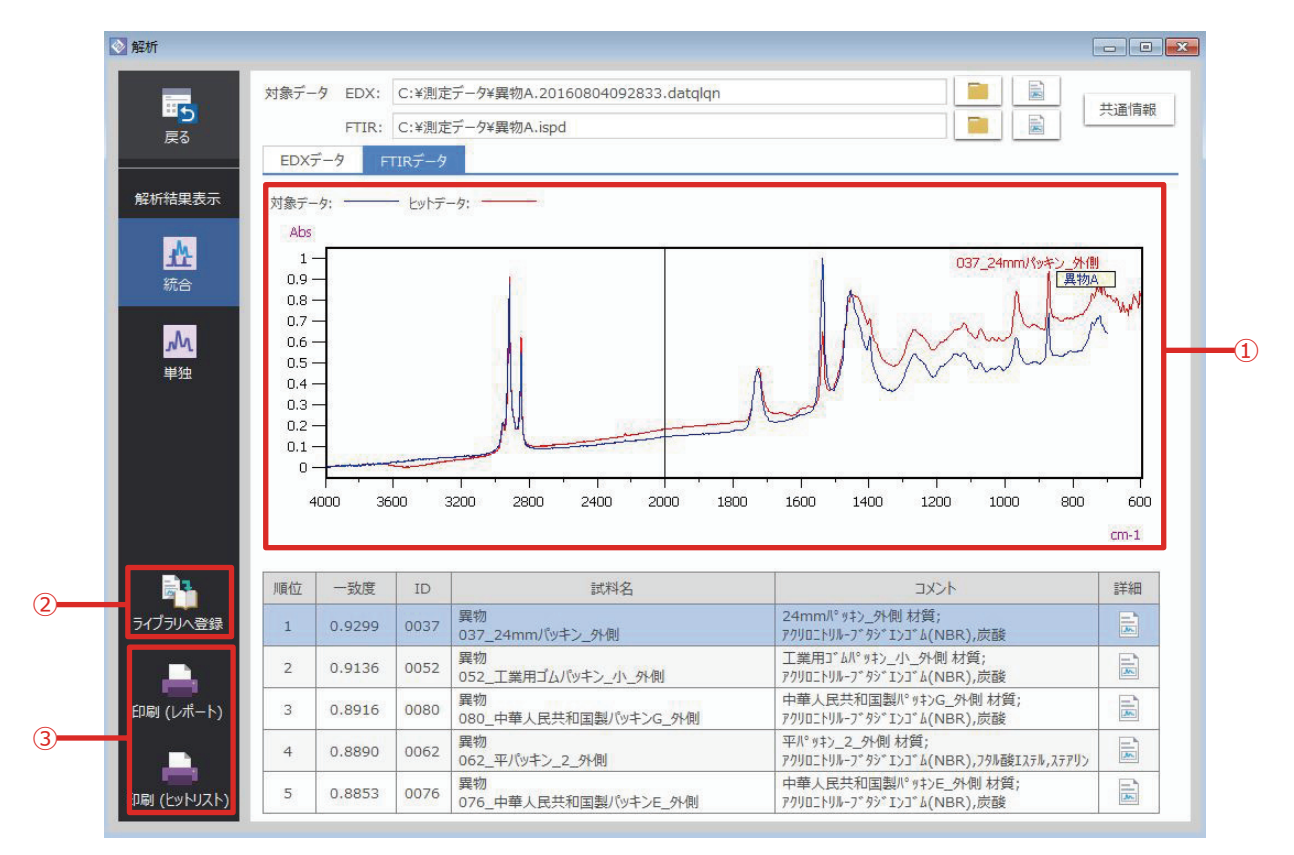

Fig. 7 赤外スペクトルとヒットリスト Infrared Spectra and Hitlist

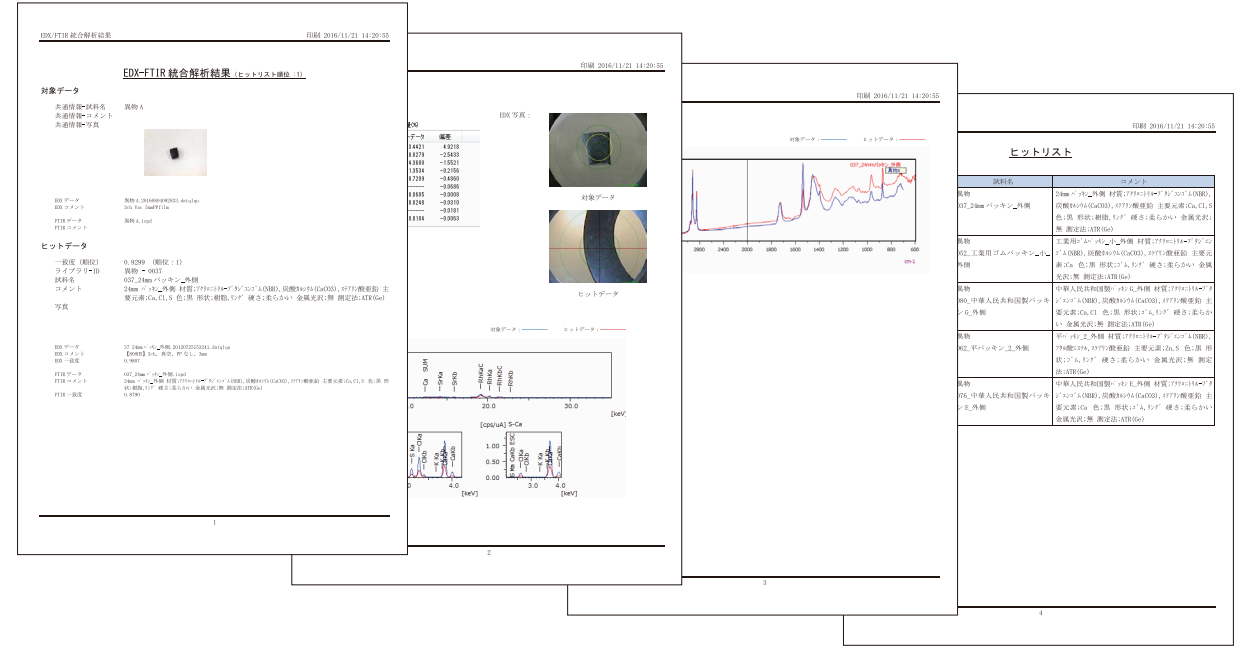

Fig. 8 印刷レポート例 Example of Printed Pages

# ■異物分析② 単独解析(EDX)

Contaminant Analysis ② Single Analysis (EDX)

異物 B の画像を Fig. 9 に示します。金属光沢がある外観から無機系と推定し, EDX による分析を行いました。Fig. 10 に EDX プロファイルとヒットリスト, ライブラリのサンプル画像, Fig. 11 に異物 B とヒットデータの EDX 定性プロファイルを示します。金タワシ(ステンレス)が1位にヒットしました。

ヒットデータについて, EDX データの定性プロファイルや定 量分析結果のほか, FTIR データの赤外スペクトルを確認するこ ともできます。異物 B については, ヒットデータの赤外スペク トルに有意なピークは見られませんでした。このように, 単独 解析だけでも, より精度の高い結果が得られます。

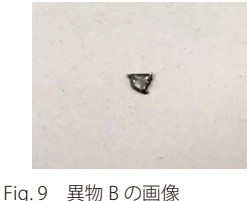

.9 美物 B の画像 Image of Contaminant B

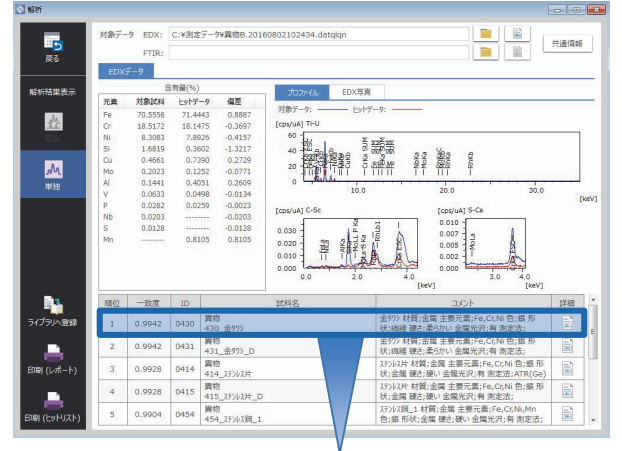

ヒットデータ情報

金タワシ 材質;金属 主要元素;Fe, Cr, Ni 色;銀 形状;繊維 硬さ;柔らかい 金属光沢;有 測定法;ATR(Ge)

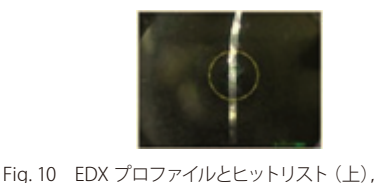

ライブラリのサンプル画像(下)

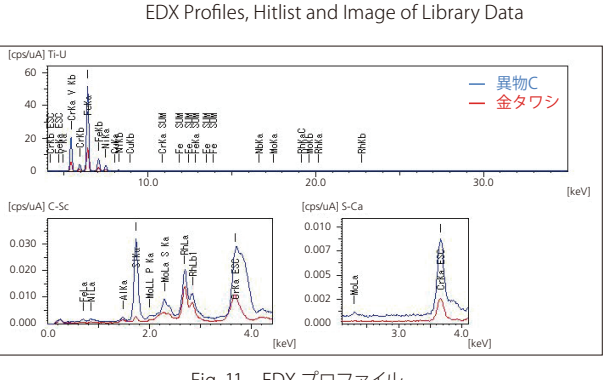

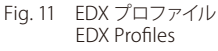

## ■異物分析③ 単独解析(FTIR) Contaminant Analysis ③ Single Analysis (FTIR)

異物 C の画像を Fig. 12 に示します。外観から有機系と推定し, FTIR による分析を行いました。Fig. 13 に赤外スペクトルとヒットリスト, ライブラリのサンプル画像を示します。 ポリプロピレンが 1 位にヒットしました。

異物 C については, ヒットデータの主要元素は1%以下 でした。このように, ヒットデータについて, FTIR データ の赤外スペクトルのほか, EDX による元素情報を確認する こともできます。

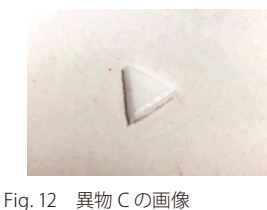

J. 12 英物での画家 Image of Contaminant C

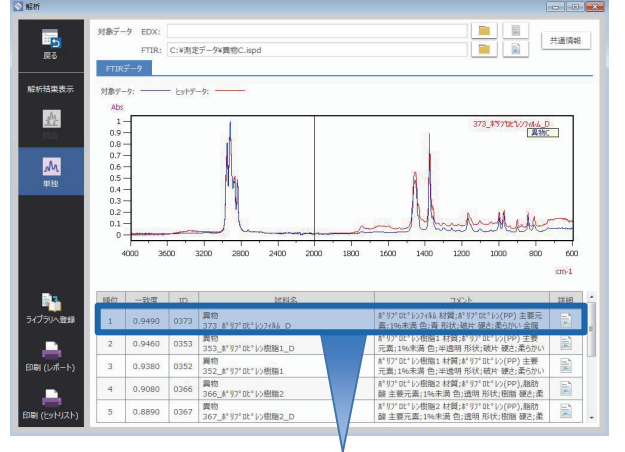

## ヒットデータ情報

 ボリプロピレン(PP) 主要元素;1%未満 色;青 形状;破片 硬さ;柔らかい 金属光沢;無 測定法;ATR (Diamond)

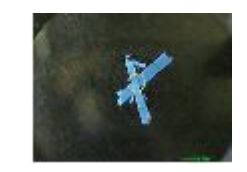

Fig. 13 赤外スペクトルとヒットリスト(上), ライブラリのサンプル画像(下) Infrared Spectra, Hitlist and Image of Library Data

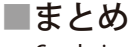

Conclusion

EDXIR-Analysis は, EDX と FTIR による分析データの複合 的な解析を迅速かつ容易に行うことを実現しました。これに は当社オリジナルの豊富なデータベースが収録されており, ユーザーライブラリの蓄積も簡単に行えます。また,解析結 果のレポートをまとめて作成することができ,各種データを 電子ファイルとして紐付けて保管することもできます。 当社のノウハウを集積した,EDXIR-Analysis は,異物解析

ヨ社のノリハリを集積した、EDXIR-Analysis は、其物麻析 をより強力にサポートします。

| 性于 会社 自 律制作 币 | 分析計測事業部             | A改訂版発行:2017年2月<br>初版発行:2016年9月    |
|---------------|---------------------|-----------------------------------|
| 你以五位 6月 衣作 月  | グローバルアプリケーション開発センター | 島津コールセンター <b>2000 0120-131691</b> |

※本資料は発行時の情報に基づいて作成されており、予告なく改訂することがあります。 改訂版は下記の会員制 Web Solutions Navigator で閲覧できます。 https://solutions.shimadzu.co.jp/solnavi/solnavi.htm 会員制情報サービス「Shim-Solutions Club」にご登録ください。 https://solutions.shimadzu.co.jp/ 会員制Webの閲覧だけでなく、いろいろな情報サービスが受けられます。